# Manual ABA Sales Reporting with Basil

| 👒 Basil Bookseller Sof                                                                     | itware - v5.4.478 - Reports        |                                                                                                    |                                     |                                       |                                 |                 |                |            | _      | _           |          | _ = ×     |
|--------------------------------------------------------------------------------------------|------------------------------------|----------------------------------------------------------------------------------------------------|-------------------------------------|---------------------------------------|---------------------------------|-----------------|----------------|------------|--------|-------------|----------|-----------|
| File Settings Inventory Multi-Store Point of Sale Purchasing Online Customers Reports Help |                                    |                                                                                                    |                                     |                                       |                                 |                 |                |            |        |             |          |           |
| BASIL LOCAL 🛞 Θ   🏠 🔎 🖾 🗐 🗐 📴 📴 🛱 🙀 🎎 🖾 🕜 👔                                                |                                    |                                                                                                    |                                     |                                       |                                 |                 |                |            |        |             |          |           |
| Choose Rep<br>3                                                                            | Criteria<br>Results                | Id  (3) Modify Criteria  n 03-04-2024 and End Date is less t                                                                      | 2<br>han 03-10-2024                 |                                       |                                 |                 |                |            |        | -           | 3 Print  | Export    |
|                                                                                            | Title                              | Author                                                                                                    | Pinding                             | Section                               | Location                        | Quantity        | Unit Drice     | Ext Drice  | Corte  | Chain Rom   | On Order | Sala Tuna |
| 0700062100655                                                                              | Pete the Cat Valentine's Devile    | Cool Dean Jamer Dean Kimbe                                                                                                    | Paperbaci                           | Children's                            | Eleor                           | Quantity        | ce no          | \$7.00     | ¢5.90  | chain riem. | 12       | Sale      |
| 9780002198055                                                                              | Pete the Cat: valentine s Day is C | Cool Dean, James, Dean, Kimpe                                                                                                    | Paperbac                            |                                       | Floor                           | 1               | \$8.99         | \$7.99     | \$5.89 | 2           | 12       | Sale      |
| 0790216412704                                                                              | The Descident is Missing           | Choose a file name                                                                                                    |                                     | × stery                               | Floor                           | 1               | \$10.50        | \$10.50    | \$0.00 | 2           | 4        | Sala      |
| 0781/02662/71                                                                              | How to Catch a Mermaid             | Please enter the name of the file you wa                                                                                          | nt to create.                       | Idren's Board Books                   | Floor                           | 121             | \$11.00        | \$1 109 90 | \$0.00 | -121        | 5        | Sale      |
| 078150/632083                                                                              | Into the Magic Shop: A Neuro       | SalesGroupedByld-2024-03-27.csv                                                                                                   |                                     | alth & Wellness                       | Floor                           | 1               | \$13.00        | \$13.00    | \$0.00 | -121        | 6        | Sale      |
| hk                                                                                         | miss book item                     |                                                                                                    | OK Cancel                           | ski o veniess                         | Floor                           | 22              | \$0.00         | \$310.69   | \$0.00 | 0           | 1        | Sale      |
| BW                                                                                         | Water                              |                                                                                                    |                                     | d & drink                             | Back Boom                       | 1               | \$1.00         | \$1.00     | \$0.00 | -20         | 0        | Sale      |
| EVENT                                                                                      | Event Ticket Sales                 |                                                                                                    |                                     | Novelty                               | Eloor                           | 2               | \$50.00        | \$100.00   | \$0.50 | 0           | 0        | Sale      |
| MISC                                                                                       | Miscellaneous Items                | _                                                                                                    | 6                                   | VD                                    | Back Room                       | 1               | \$4.00         | \$4.00     | \$0.00 | 14          | 0        | Sale      |
| rad                                                                                        | Testing                            | Basil Bookstore Software                                                                                                    | 0                                   | x vb                                  | Elect (2)                       | -1              | (\$21.00)      | (\$21.00)  | \$0.00 | 0           | 0        | Sale      |
|                                                                                            |                                    | Washid you like to view this flat                                                                                                 | now?<br>165 No<br>↑ C □ ><br>& □ 10 | +<br>This PC > OS (C) ><br>④ ④ ① 14 S | Users → melis<br>ort - = View - | > Document      | s → Basil →    | CSV        | -      | Search      |          |           |
|                                                                                            |                                    | <ul> <li>↑ Home</li> <li>▲ Gallery</li> <li>&gt; ▲ OnaDrive</li> <li>■ Desktop</li> <li>▲ Downloat</li> <li>☑ Document</li> </ul> | - Personal<br>Is                    | C SateGroupedByt                      | d-2024-03-27.csv                | Microsoft Excel | C 3/27/2024 12 | 533 PM     |        | 2 КВ        |          |           |

- 1. Choose Sales Grouped by ID (ID is ISBN) from the Report List.
- 2. Click Modify Criteria and select the date appropriate range (Saturday-Sunday) Click OK.
- 3. Click to Load the Report.
- 4. Copy/Paste data or Click to Export.
- 5. If Exporting, rename or leave as is, click OK. The file has been created and added to the Documents > Basil > CSV folder.
- 6. Select Yes to View the created file.

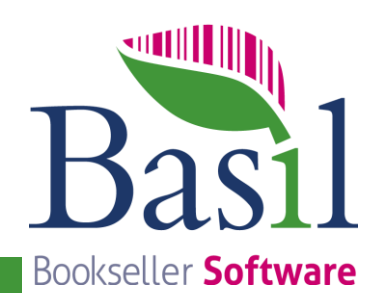

### **Open File, Format and Save**

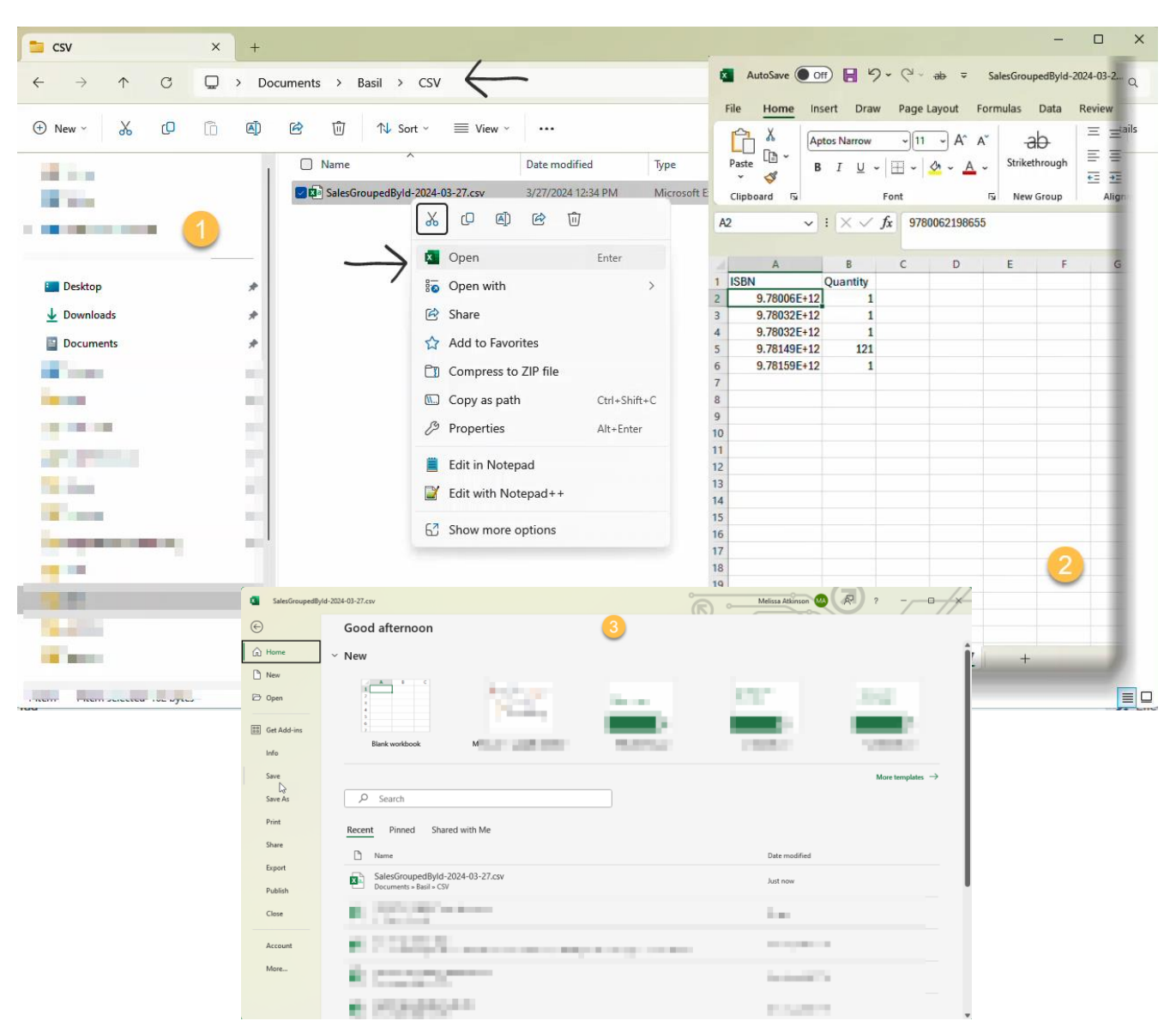

- 1. Navigate to the stored .csv file and open in Excel or like program.
- 2. Delete all data except ISBN and Quantity
- 3. Save .csv File; overwriting the original data.

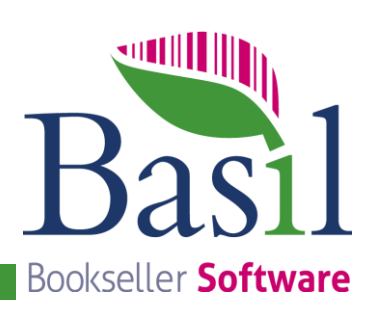

## Navigate to the ABA's File Upload Page

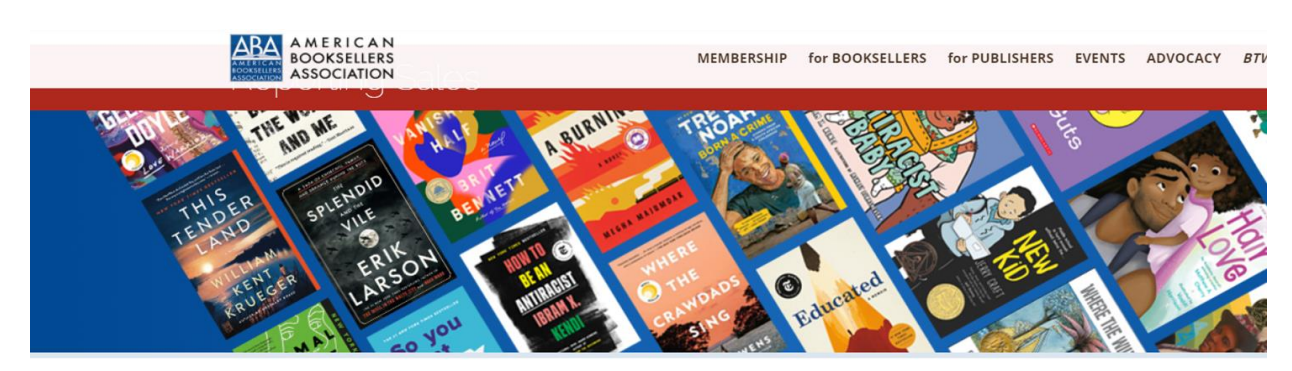

#### BESTSELLERS REPORTING

- Reporting Home>
- File Upload
- Manual Entry>
- Hardcover Fiction
- Hardcover Non-Fiction
- Trade Paper Fiction
- Trade Paper Non-fiction
- Mass Market Paperback
- Childrens

Please select a reporting method from the list to the left. Reporting is available from Saturday at 3 pm ET until Tuesday at 3 am ET.

Visit the Bestseller List page for current lists.

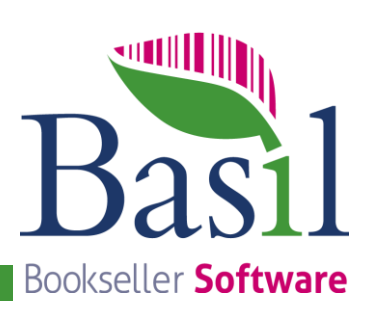

# Upload the saved .csv file

11

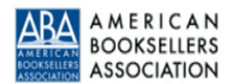

MEMBERSHIP for BOOKSELLERS for PUBLISHERS EVENTS ADVOCACY

### Upload your sales

#### BESTSELLERS REPORTING

- Reporting Home>
- File Upload
- Manual Entry>
- Hardcover Fiction
- Hardcover Non-Fiction
- Trade Paper Fiction
- Trade Paper Non-fiction
- Mass Market Paperback
- Childrens

| Posted byprisoner   | 0 Comments        |  |  |  |  |  |  |
|---------------------|-------------------|--|--|--|--|--|--|
| Upload your sales   |                   |  |  |  |  |  |  |
| Your file was uploa | ded successfully. |  |  |  |  |  |  |

Upload your sales data from your Point of Sale system. To ensure your upload comple your browser window or leave this page until you receive a confirmation message stat successfully.

Point of Sale System: Other v

Please select the file you wish to upload: Choose File No file chosen

How many outlets is this upload for:

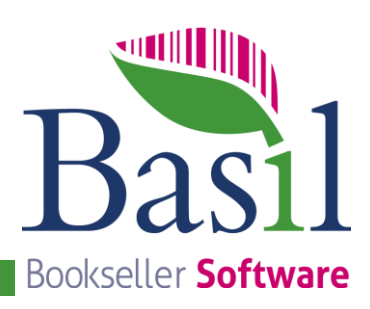